# 損益の文字色設定

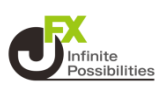

#### 1 画面下部のメニューバーを上にスライドします。

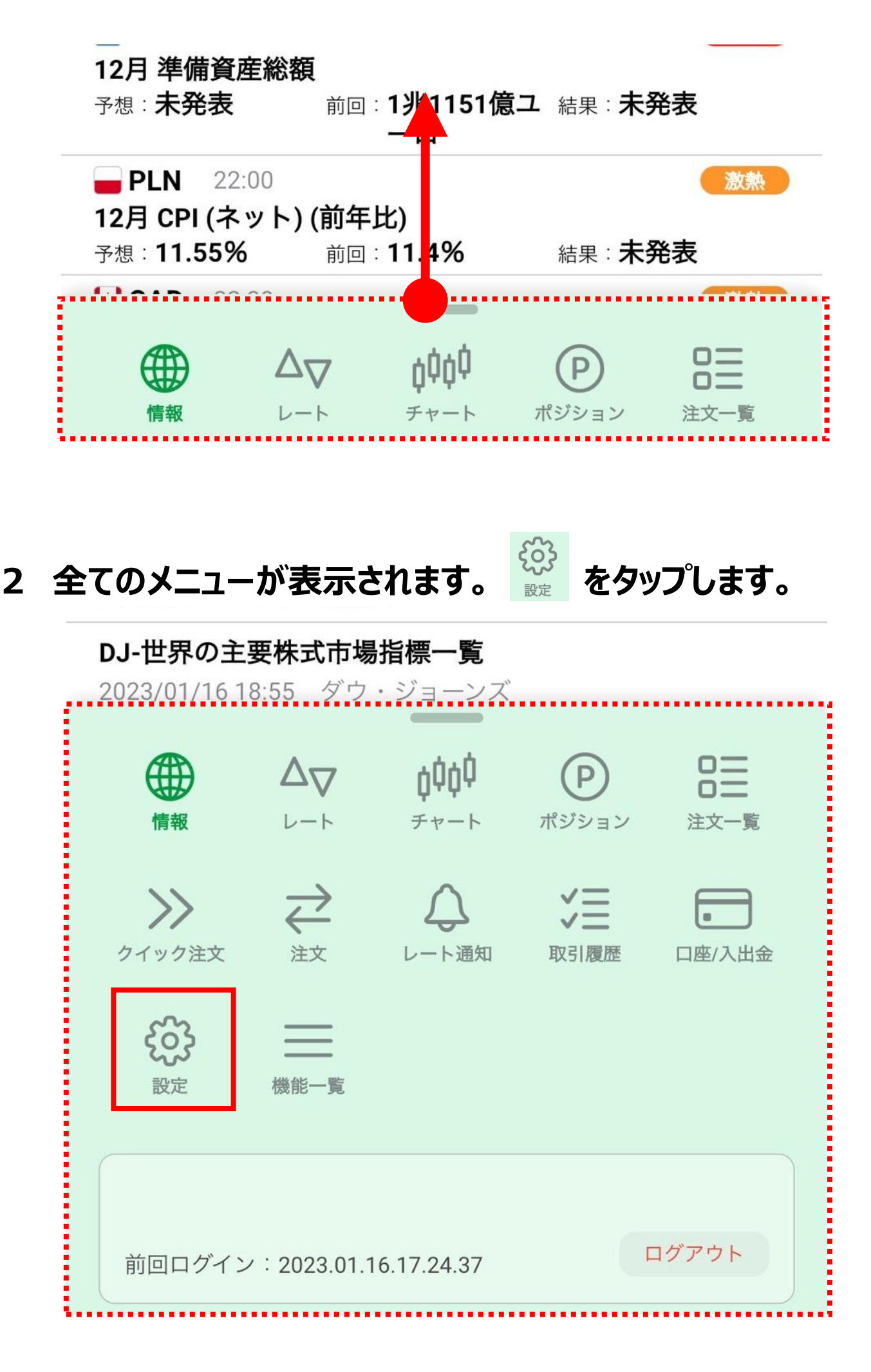

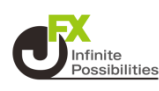

## 3 デザイン設定を開き、【一覧】をタップします。

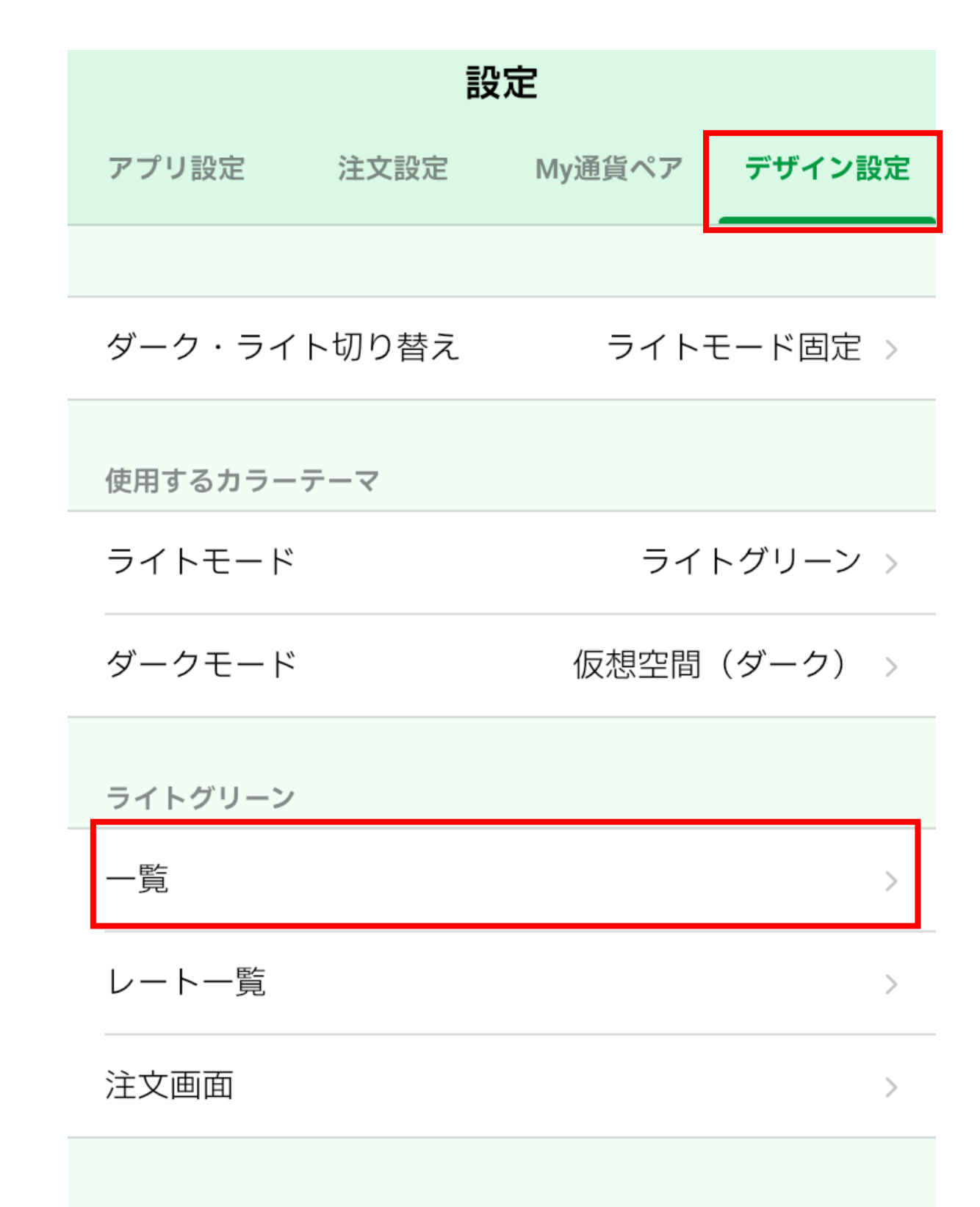

# 損益の文字色設定

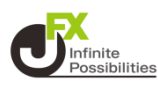

## **4** プラス、マイナスのカラーをタップします。

| <b>く</b> 戻る 一覧 | Ē           |
|----------------|-------------|
|                |             |
| 対象のカラーテーマ      | ライトグリーン     |
| 損益文字色          |             |
| プラス            | プラス         |
| マイナス           | <b>マイナス</b> |
| ゼロ             | ゼロ          |

#### 5 好きな色を選択したら【ОК】をタップします。

| プラス    | × |
|--------|---|
|        |   |
|        |   |
|        |   |
| 履歴     |   |
| パレット編集 |   |
| ОК     |   |